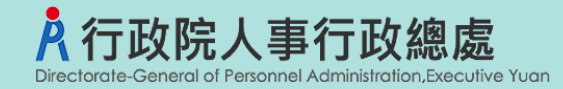

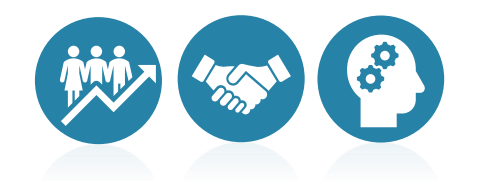

# 事求人機關徵才系統 公務人員職缺應徵作業流程

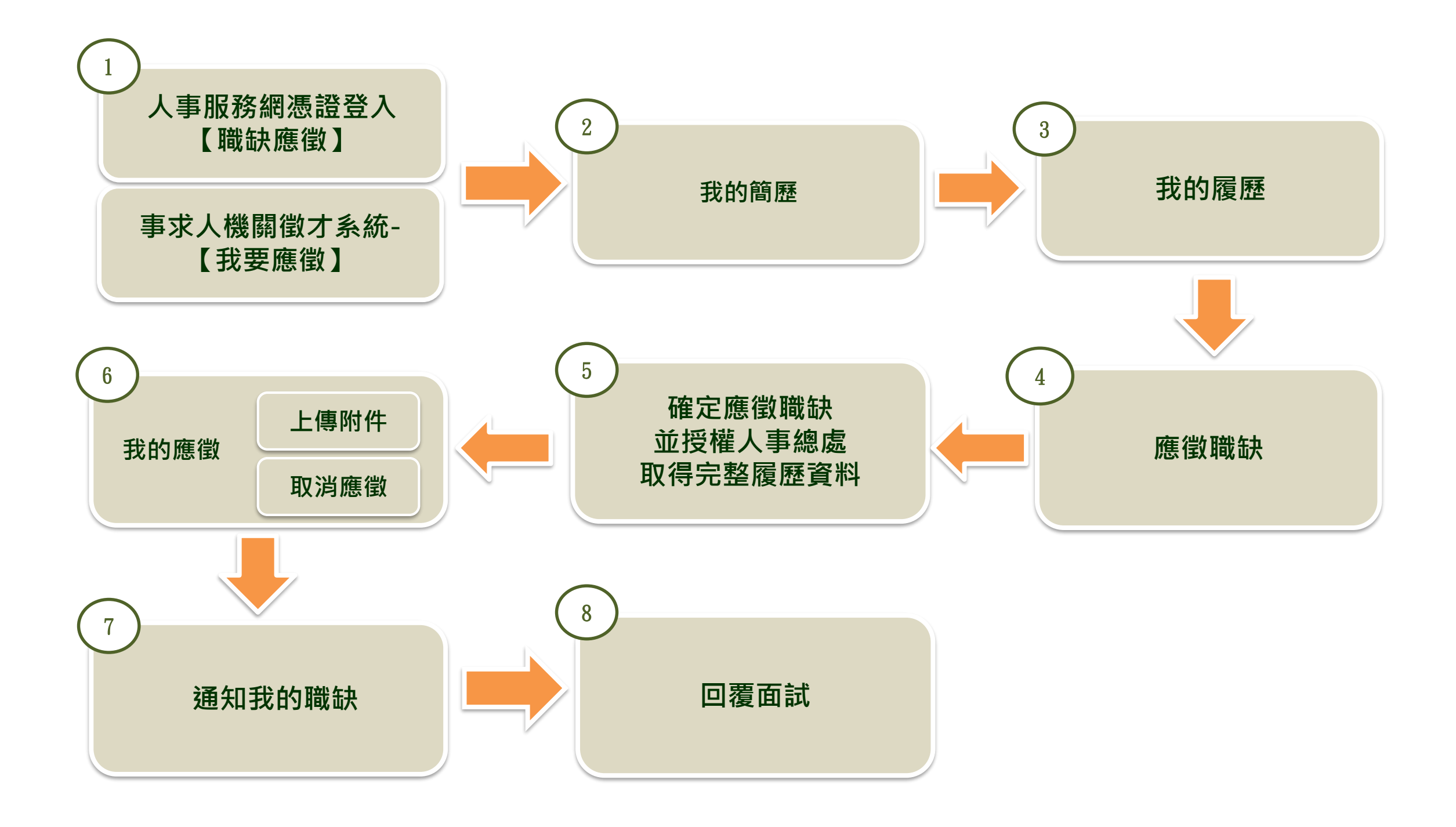

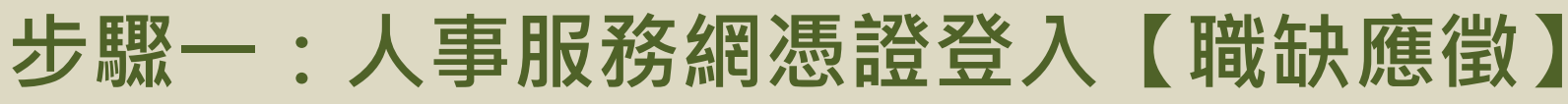

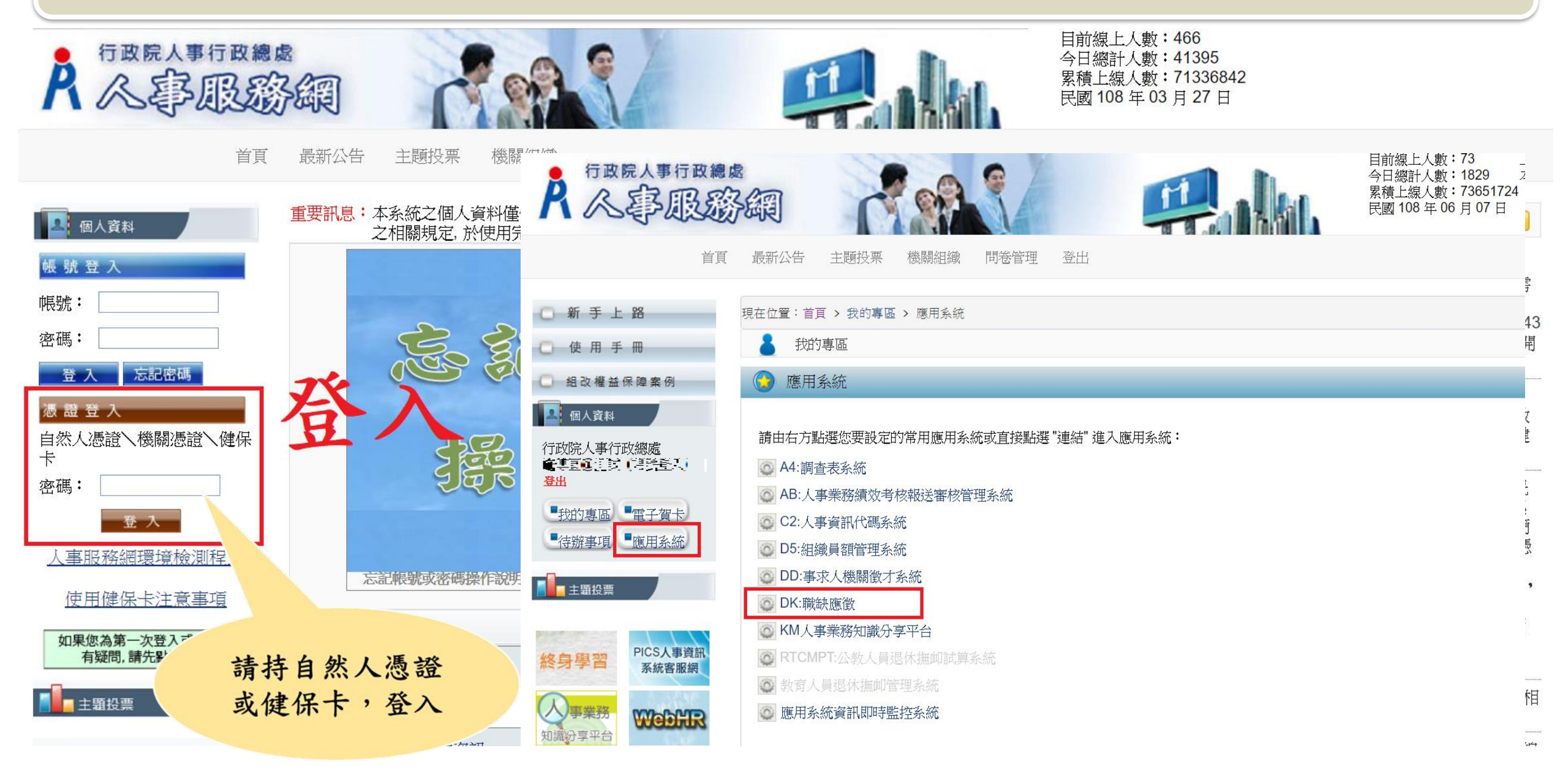

步驟一:事求人機關徵才系統-【我要應徵】

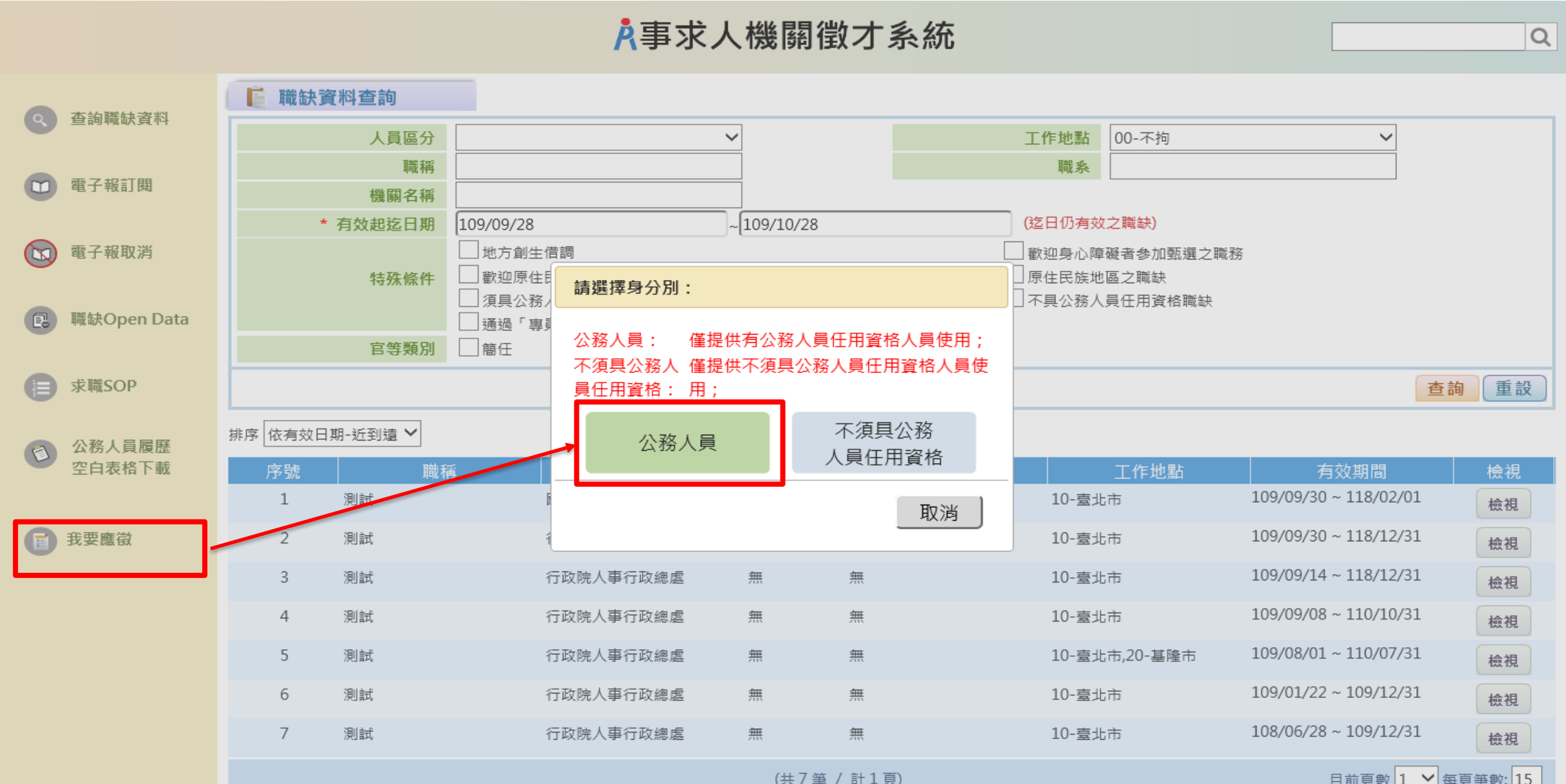

日前百數 1 > 每百爭數: 15

步驟一:事求人機關徵才系統-【我要應徵】

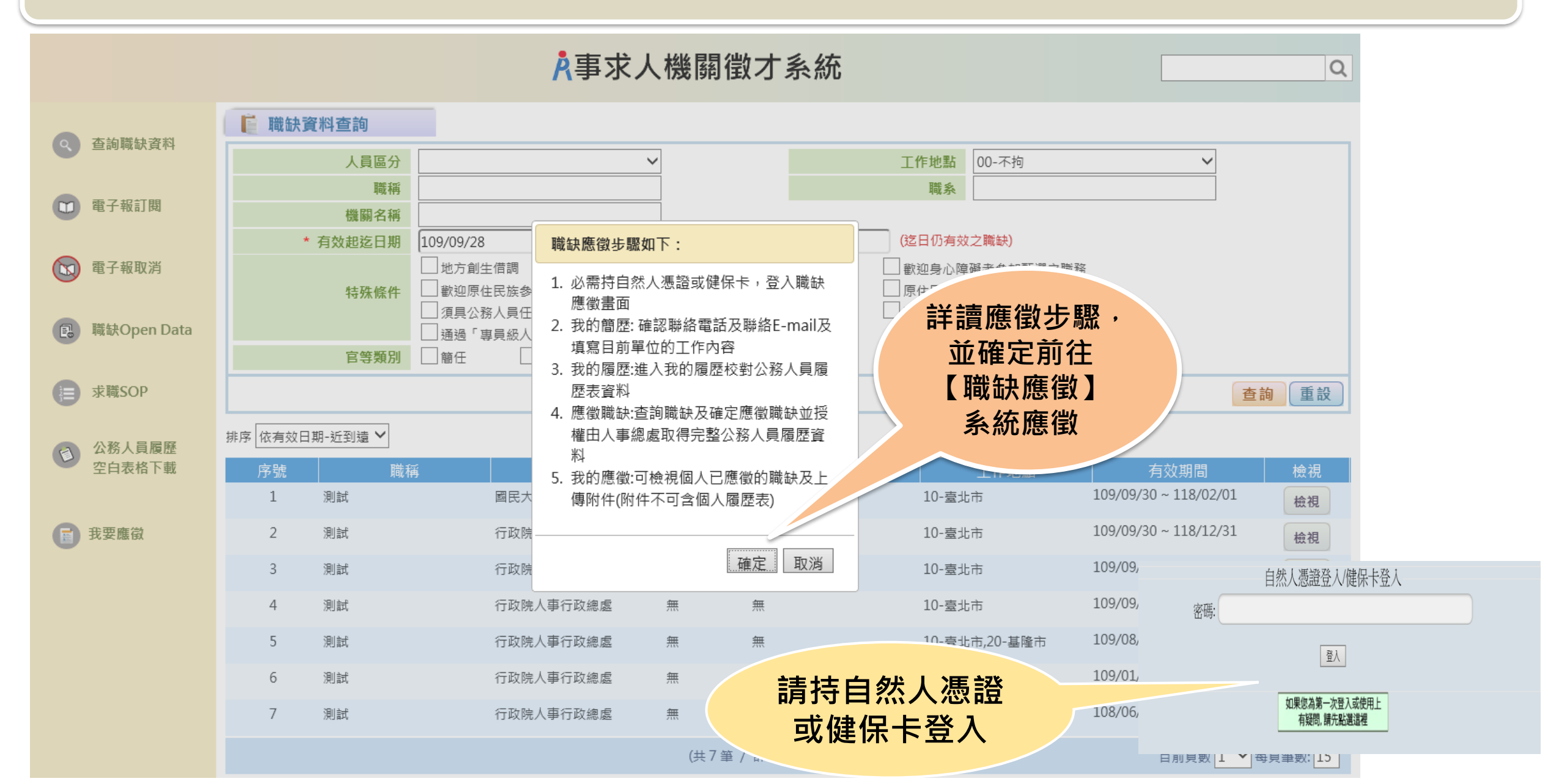

### 步驟一:事求人機關徵才系統-【我要應徵】

#### 📔 行政院人事行政總處-事求人-機關徵才項目明細

| <ul> <li>測試</li> <li>資 徴才機關:行政院人事行政總處</li> <li>人員區分:三三</li> <li>宮職等:無</li> <li>溜縣:無</li> <li>名額:1</li> <li>性別:不拘</li> <li>工作地點:10-臺北市</li> </ul> | → ○○○○○○○○○○○○○○○○○○○○○○○○○○○○○○○○○○○○                                                          |                           |  |  |
|----------------------------------------------------------------------------------------------------|-------------------------------------------------------------------------------------------------|---------------------------|--|--|
| ≥ 有效期間:108/06/28~109/12/31                                                                                                    | 1 必要结白线人准然式健促上,然入联知                                                                             |                           |  |  |
| <ul> <li>● 資格條件:</li> <li>● 工作項目:</li> </ul>                                                                                                    | <ol> <li>如需符目然入德證或健保下, 登入職缺<br/>應徵畫面</li> <li>我的簡歷: 確認聯絡電話及聯絡E-mail及<br/>填寫目前單位的工作內容</li> </ol> |                           |  |  |
| ● 工作地址:                                                                                                    | 3. 我的履歷:進入我的履歷校對公務人員履<br>應表資料                                                                   |                           |  |  |
| <ul> <li>▶ 聯絡E-Mail: ====================================</li></ul>                                                                              | 4. 應徵職缺:查詢職缺及確定應徵職缺並授<br>權由人事總處取得完整公務人員履歷資<br>料                                                 | 職缺明細頁面點擊                  |  |  |
| ▶ 職缺類別:                                                                                                    | 5. 我的應倒:可做祝個人口應倒的職缺反上<br>傳附件(附件不可含個人履歷表)                                                        | 【 我 女 怎 很 】 ' 按           |  |  |
| <ul> <li>         ·</li></ul>                                                                                                    |                                                                                                 | 著詳讀應徵步驟,                  |  |  |
| 訓練日期區間:                                                                                                    | 確定取消                                                                                            | <b>並確</b> 定前 <b>往</b> 雁 微 |  |  |
| 與懲日期區間:<br>考績年度區間:                                                                                                    |                                                                                                 | 业准定的汇源政                   |  |  |
| 國 個人全部資料                                                                                                    |                                                                                                 |                           |  |  |
| 考試或晉升訓練/專門職業及技術人員資格                                                                                                    |                                                                                                 |                           |  |  |
| 考績(成)或成績考核                                                                                                    |                                                                                                 |                           |  |  |
|                                                                                                    |                                                                                                 |                           |  |  |
| □ 專長及語言能力                                                                                                    |                                                                                                 |                           |  |  |
| (X, 5), 3) 番<br>兵役/教師資格/烏心障礙註記/原住民註記                                                                                                    |                                                                                                 |                           |  |  |
|                                                                                                    |                                                                                                 |                           |  |  |
| *請注意:本職缺啟用應徵人員調閱履歷功能・應徵者需同意開放履歷給徵才機關調閱 我要應徵                                                                                                    |                                                                                                 |                           |  |  |
| 公務人員應徵作業說明                                                                                                    |                                                                                                 |                           |  |  |
| 所有電子報的內容均由各機關自行審核後公布本網站,若對徵才內容有疑問請逕洽該徵才機關。                                                                                                    |                                                                                                 |                           |  |  |

友善列印 分享至 f

另存新檔

回上一頁

#### <mark>À</mark>職缺應徵 ▶ 我的簡歷 我的簡歷 欄位填寫說明: 1. 若【聯絡電話】、【聯絡E-mail】欄位下方顯示(目前來源:公務人力資料庫)表示您尚未確認【聯絡電話】、【聯絡E-mail】是否為您最新的聯絡資訊,請先進行相關資訊確認並儲存,方 可至【職缺資料查詢】頁面進行「職缺應徵」 我的履歷 2. 至少填寫【現職工作內容1】,最多兩筆,且每筆最多80個字 3.【其它補充說明】最多200個字 應徵職缺 個人簡歷填寫 測試姓名1\* 姓名 出生年月日(年齡) 0750114(35) 我的應徵 (羅馬拼音: Tseshih Singming 1) (069)中央大學-資訊管理學系 碩士畢業 身分證字號 最高學歷 (069)公務人員高等考試-人事行政(中等) 通知我的職缺 考試 人事室 專門委員 簡任第11職等 年功俸5級 現職機關職務 (068)全國性公務人員普通考試-人事行政(優等) (必填) 聯絡電話 (必填) 聯絡E-mail 1.機關:行政)、 ≥ 考委員會 - 職稱:專門委員(簡任第10職等 簡任第11職等) - 職系:人事行】 30805 任職原因:本機關調升 2.機關:行政院員 ~ �� - 職稱:科長 ( 薦任第9職等 マ:本機關調升 經歷 職系:人事行政07708030930805 - 職条: 人事行政07701010770803 (最近三筆) 3.機關:行政院農業 以上資料若有錯誤請 【職缺應徵】或 用人機關將透過該 亞洲年會 欄位與應徵者聯絡, 【取消應徵】時, 請簡述最近 管理觀力 1. 系統將寄送EMAIL Discove 因此·該欄位請務 2筆現職工 通知,因此,該欄 必填寫 作內容 起始 082/02/01 1 这今 位請務必填寫 現職工作內容 (至少填寫現職工作內容1) 2.

步驟二:我的簡歷

#### 步驟三:我的履歷

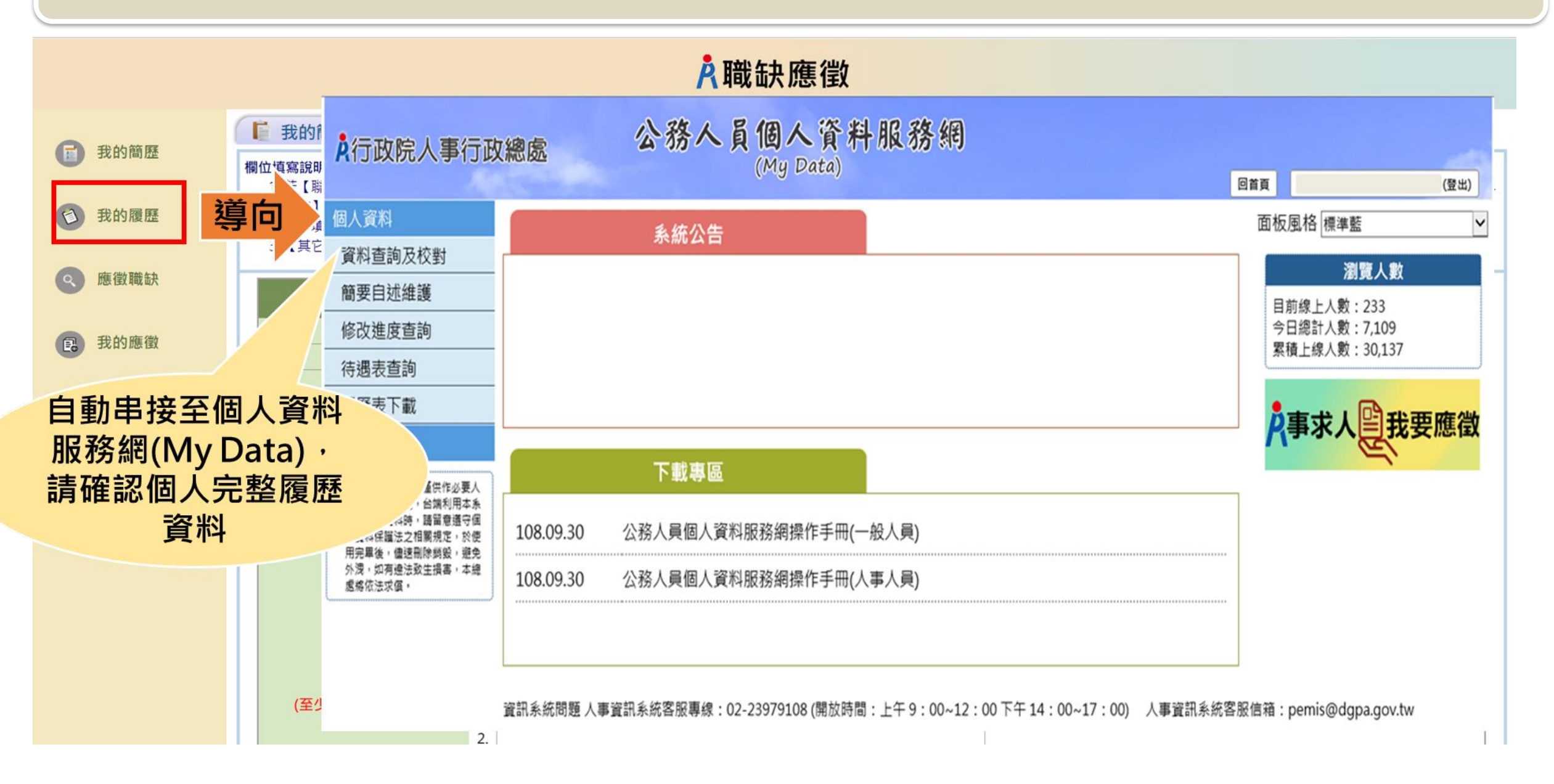

#### 步驟四:應徵職缺

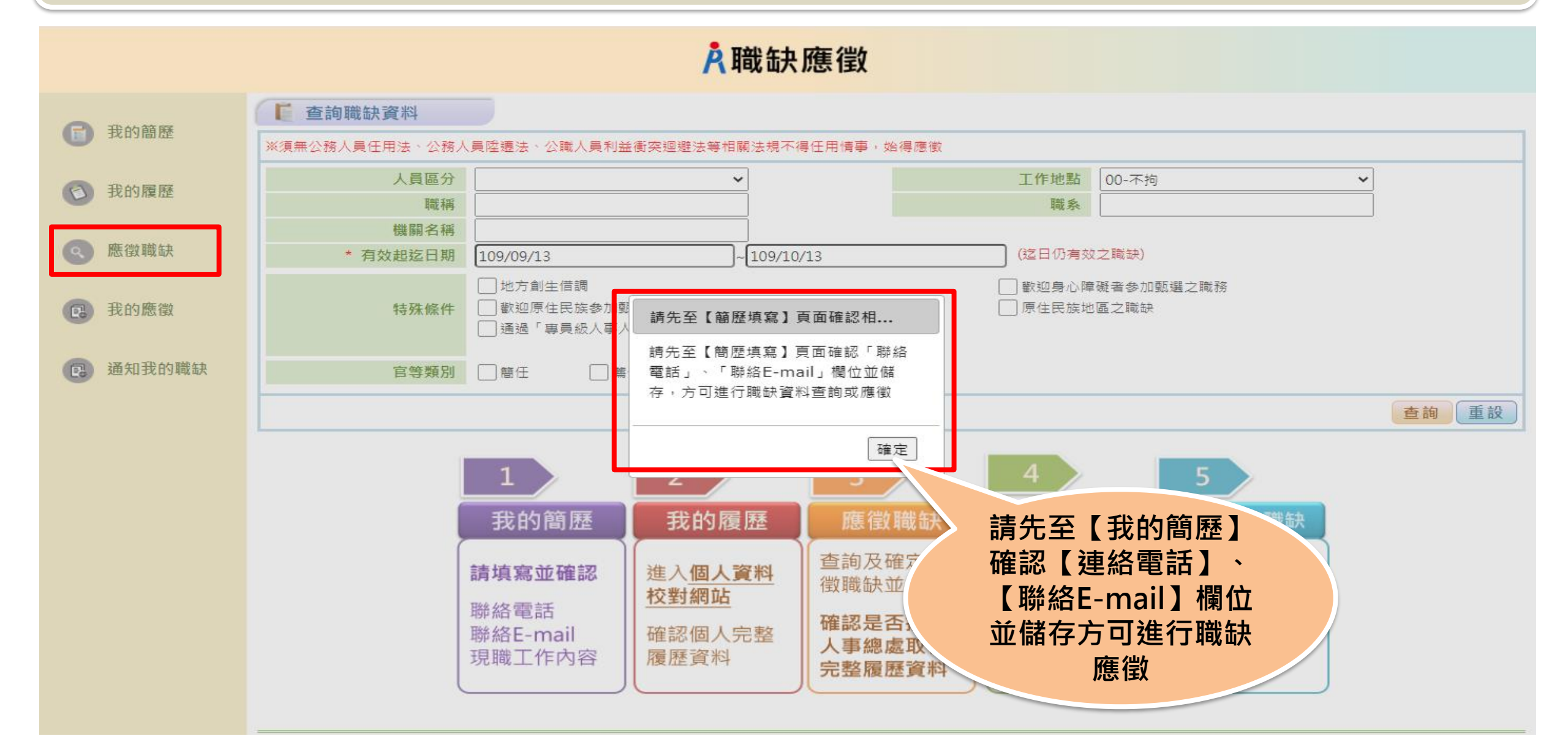

步驟五:確定應徵職缺並授權人事總處取得完整履歷資料

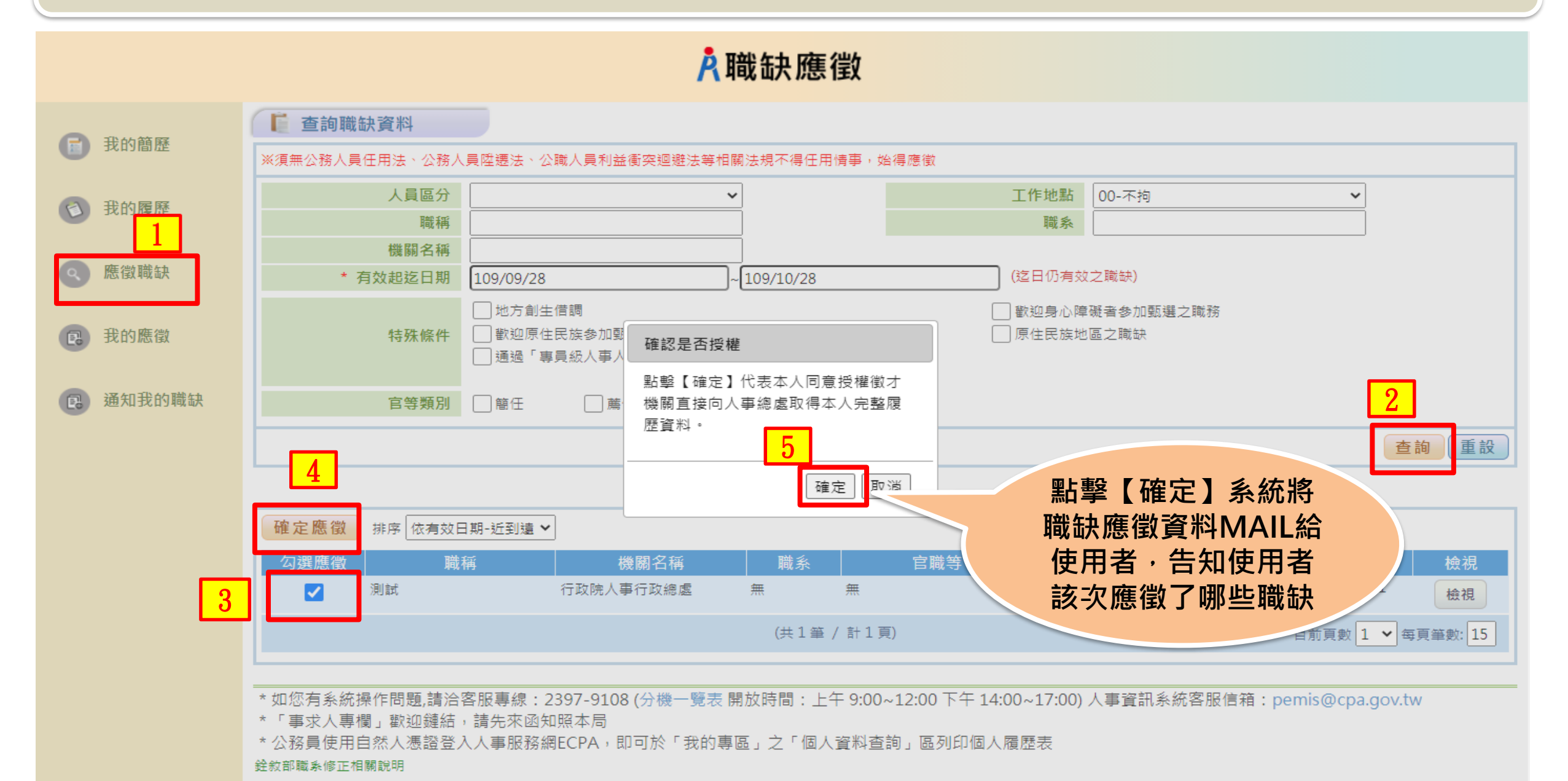

#### 步驟六:我的應徵-上傳附件

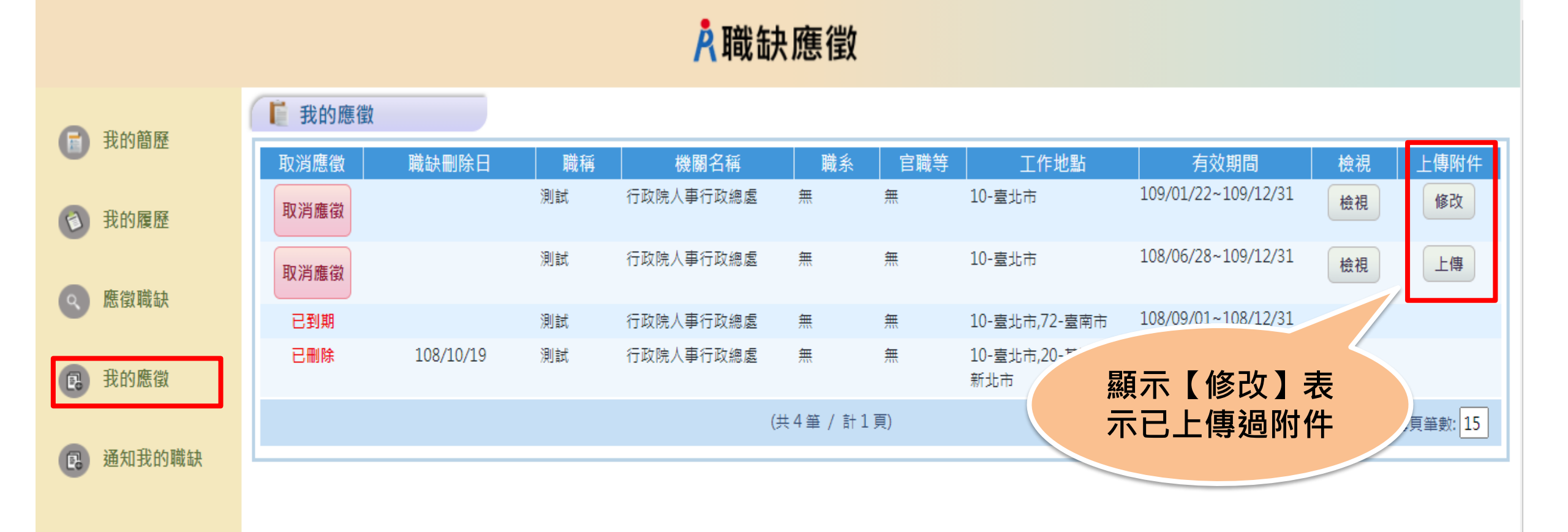

### 步驟五:我的應徵-上傳附件

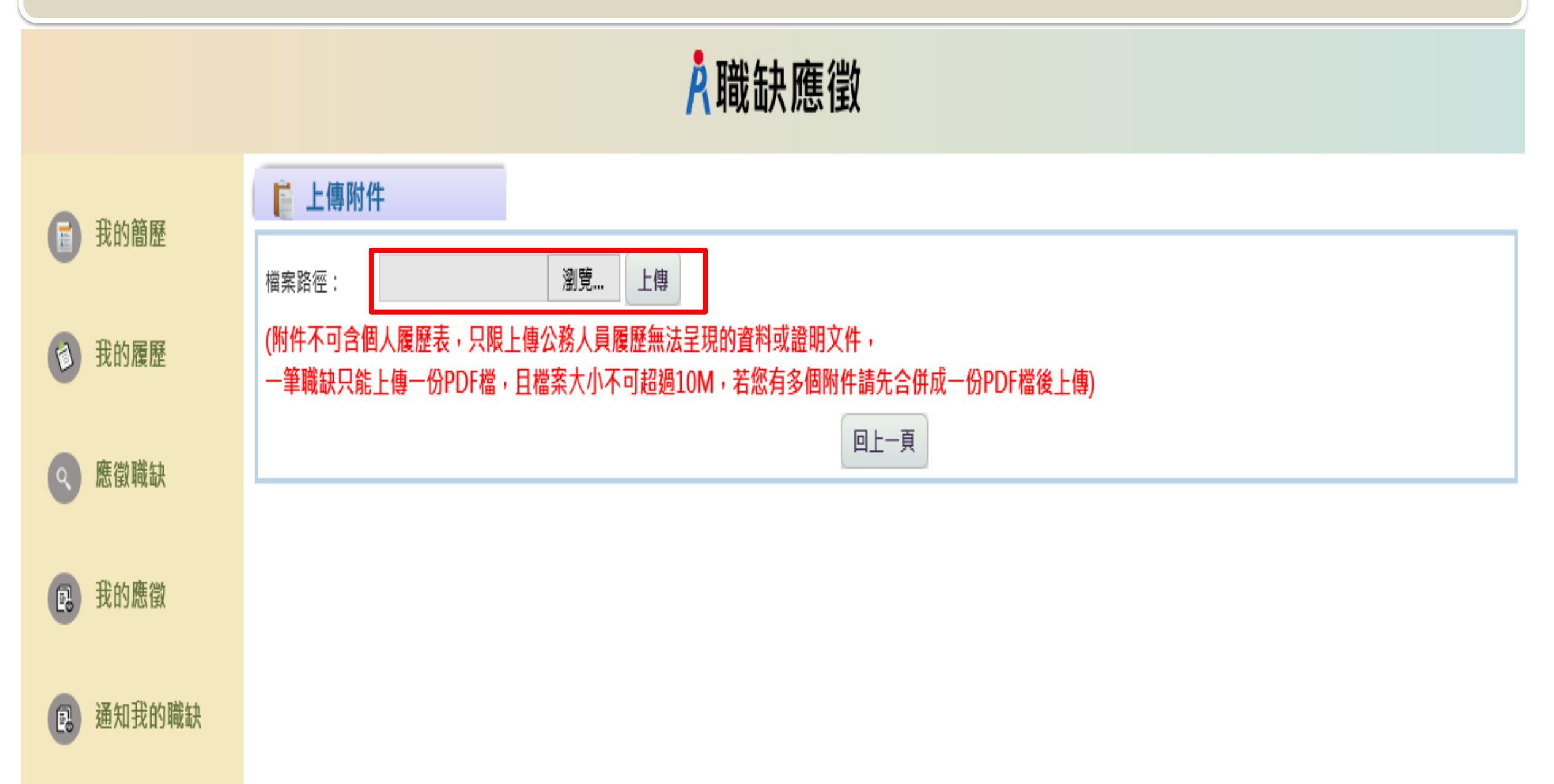

#### 步驟五:我的應徵-上傳附件

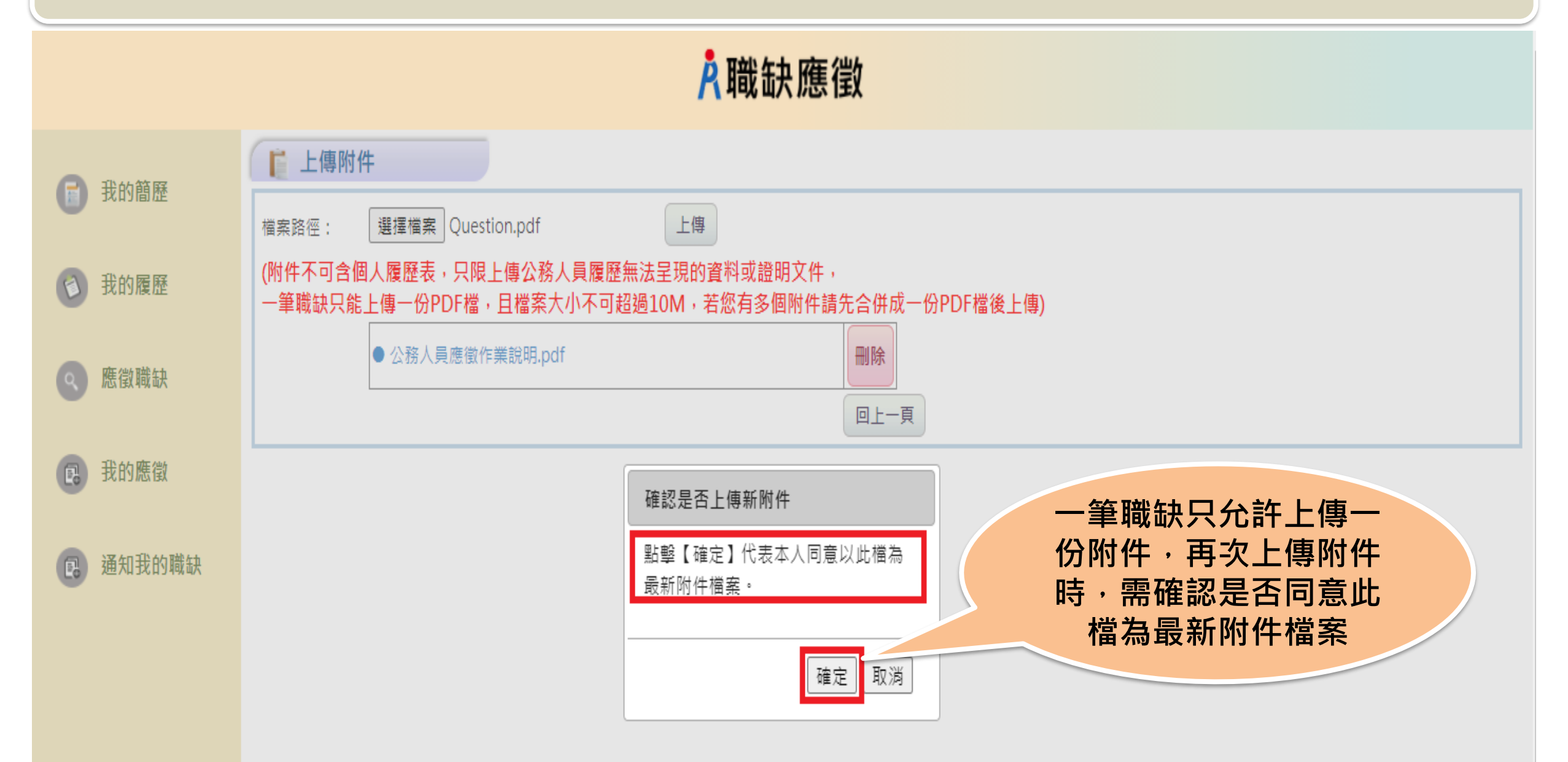

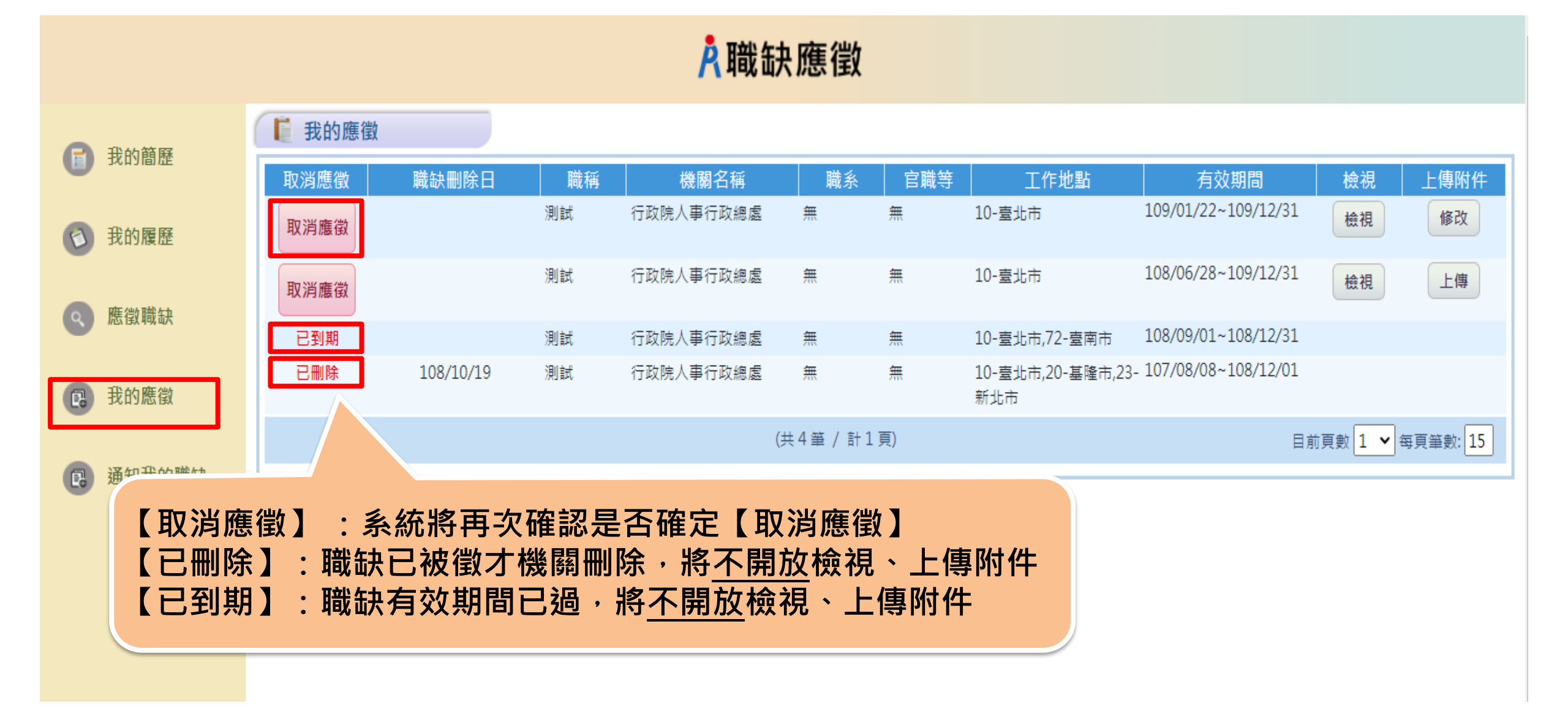

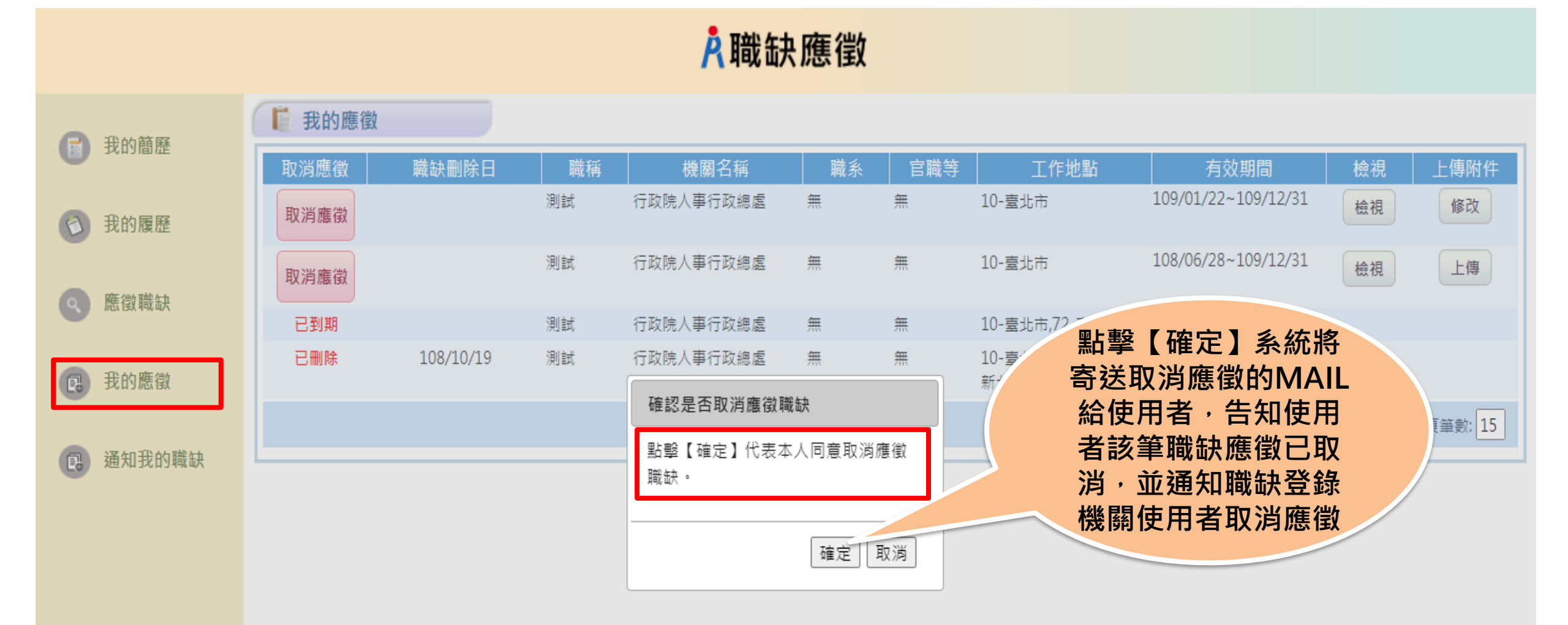

### 步驟七:通知我的職缺

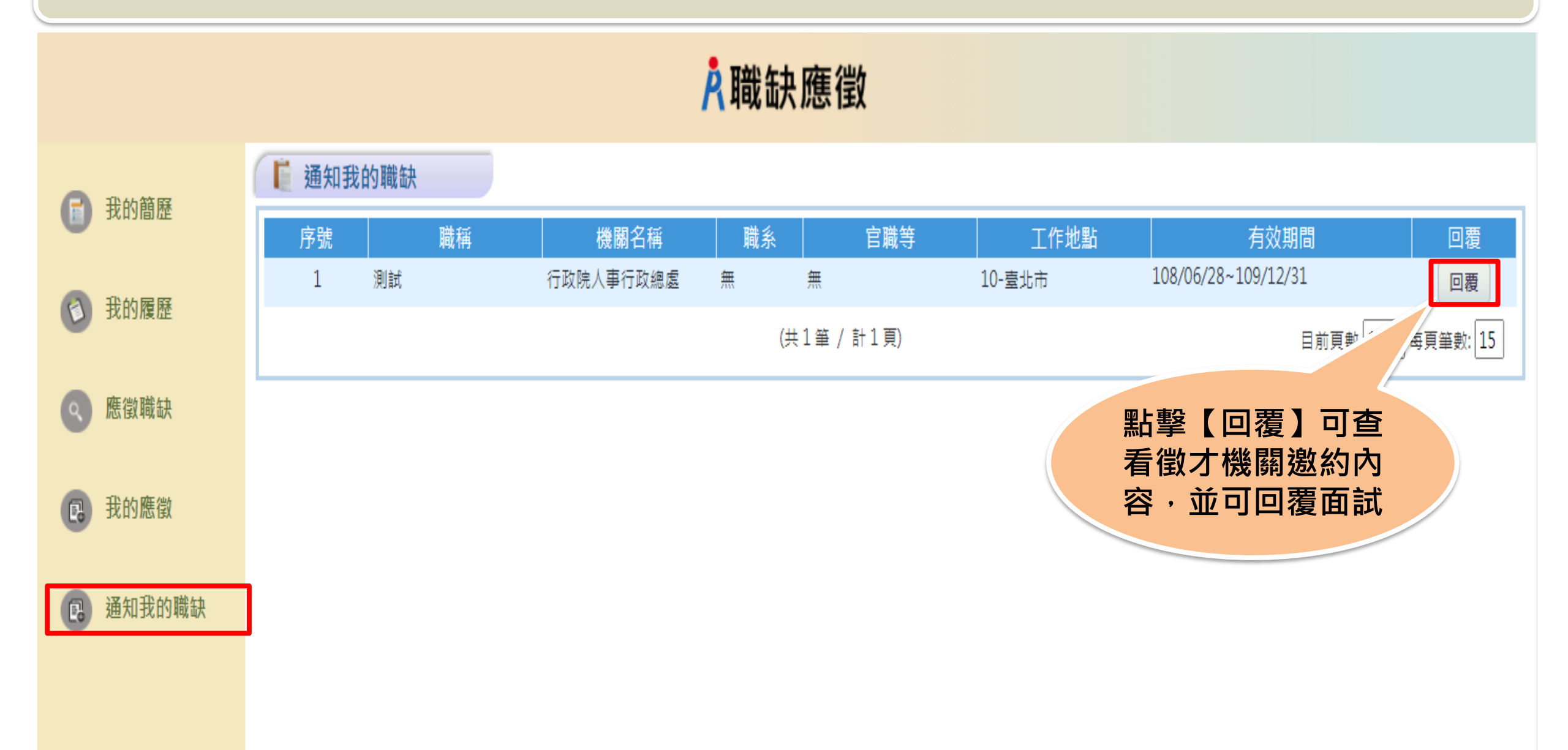

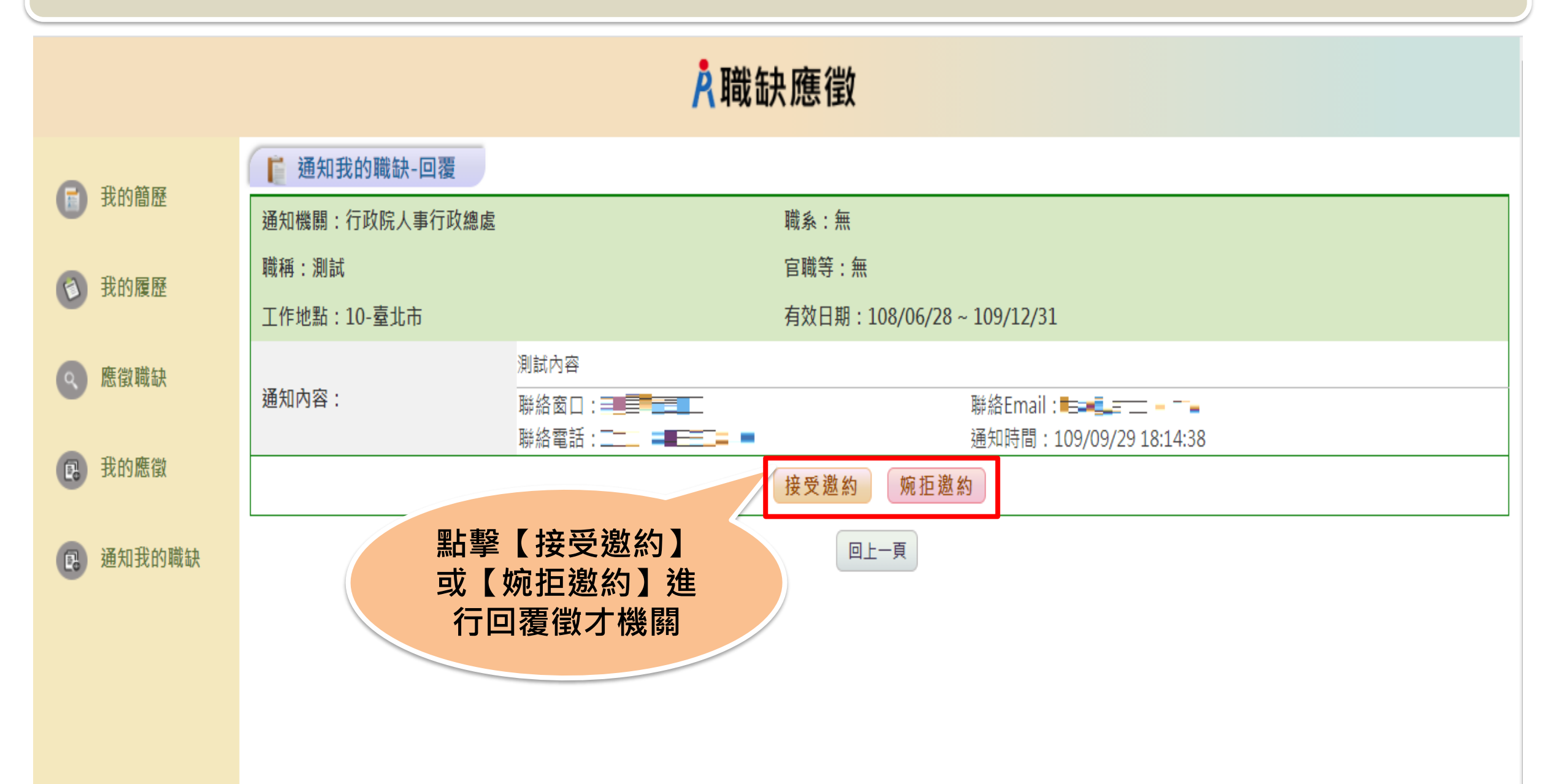

|         |                                    | 接受邀約回覆                               |                                              |  |
|---------|------------------------------------|--------------------------------------|----------------------------------------------|--|
| 我的簡歷    | <b>通知我的職缺-回覆</b><br>通知機關:行政院人事行政總處 | 回覆內容:                                |                                              |  |
| 我的履歷    | 職稱:測試<br>工作地點:10-臺北市               | 感謝您的邀約,我將會在約定時間到達,謝謝!!               | 109/12/31                                    |  |
| 應 徵 職 缺 | 測試內       通知內容:       聯絡國          |                                      | 聯絡Email:———————————————————————————————————— |  |
| 我的應徵    |                                    |                                      |                                              |  |
| 通知我的職缺  |                                    | (註:此回覆只能使用一次,如需提問請單洽聯絡齒口<br>詢問,謝謝!!) | 以接受邀約為例                                      |  |
|         |                                    | 確定取消                                 |                                              |  |

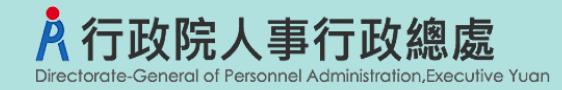

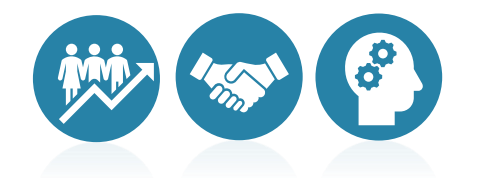

## 報告結束 敬請指教